## Ülesanne

Installeeri oma **töölauale** (**Desktop**), **My Documents** katakoogi või **mälupulgale** KompoZer\_Portable, mille leiad õppematerjalide kataloogist, alamkataloogist Portapps või internetist (sait portableapps.com).

Loo oma võrgukettal public\_html kataloogi alamkataloog nimega "test".

Käivita KompoZer ja sea põhisätted: Tools – Options Fonts – Proportionals: sans-serif New Page Settings Language – et Character set: – UTF-8 Advanced: HTML4 ja Transitional

Vali teema lähtudes ühest pildist kataloogis *AO7/veeb* Sea loodava lehekülje jaoks:

Format – Page Title and Properties, täida vastavalt teemale Title, Author ja Description vali UTF-8 (kui pole)

Salvesta fail File - Save As... eelpool loodud kataloogi nimega index.htm

Ava valitud pilt programmi IrfanView abil. Muuda pildi mõõtmeid nii, et pildi pikem külg oleks 800px. Salvesta see pilt oma veebikataloogi *test*. Loo sellest pildist pisipilt pikema küljega 200 px, tihenda seda (~70÷80) ja salvesta see samasse kataloogi teise nimega.

Koosta veebileht millel oleks vähemalt:

- o üks pealkiri,
- o paar tekstilõiku,
- üks väike pilt ja sellelt link suurele pildile,
- o üks link välisele lehele avamisega uues aknas,
- meililink oma meiliaadressiga sellele aadressile saadan vastuse ülesande sooritamise kohta.

Saada õpetajale link loodud veebikataloogile test (http://www.tmk.edu.ee/~kasutajanimi/test)